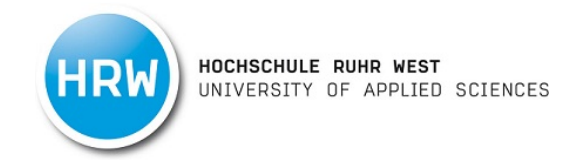

# **Anleitung Katalog Plus**

## Inhalt

| 2  |
|----|
| 6  |
| 13 |
| 17 |
| 23 |
| 28 |
| 34 |
|    |

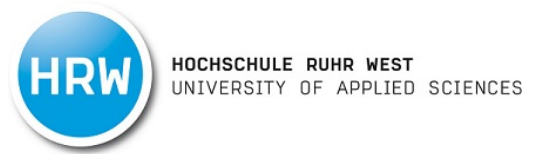

# Recherche

1. Für eine Suche in unserem Bibliothekskatalog wählen Sie den Reiter "Suche". Über den Punkt "Mehr Suchfelder" öffnet sich die erweiterte Suche.

|               | HSCHULE RUHR WEST<br>VERSITY OF APPLIED SCIENCE | :5          |         |     |        |                     |
|---------------|-------------------------------------------------|-------------|---------|-----|--------|---------------------|
| SUCHE -       | FERNLEIHE -                                     | DATENBANKEN | KONTO - |     |        | — 💥 ★ 0 -∃ Anmelden |
| 🎓 / Suche     |                                                 |             |         |     |        |                     |
| Katalog HRW   | Bibliotheken in NRV                             | N           |         |     |        |                     |
|               |                                                 |             |         | ۹.s | Suchen |                     |
| ✓ Mehr Suchfe | elder                                           |             |         |     |        |                     |
| Frühere Suche | n finden Sie in der Such                        | historie.   |         |     |        |                     |

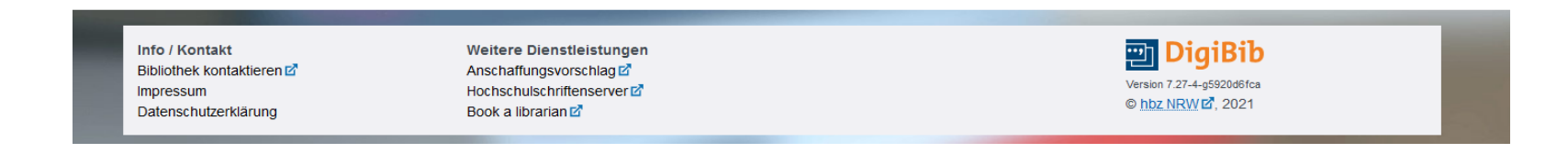

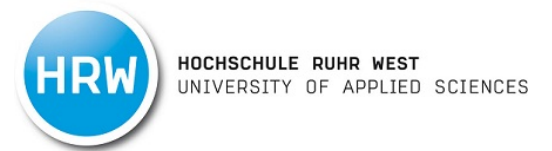

2. Geben Sie nun Ihren Suchbegriff in die Suchmaske ein und klicken dann auf den Button "Suchen"

|                   | ISCHULE RUHR WEST<br>ERSITY OF APPLIED SCIENCE                     | s                                                                                         |                                                                                                    |   |        |            |
|-------------------|--------------------------------------------------------------------|-------------------------------------------------------------------------------------------|----------------------------------------------------------------------------------------------------|---|--------|------------|
| SUCHE -           | FERNLEIHE -                                                        | DATENBANKEN                                                                               |                                                                                                    |   | = ₩ ★0 | - Anmelden |
| 🎓 / Suche         |                                                                    |                                                                                           |                                                                                                    |   |        |            |
| Katalog HRW       | Bibliotheken in NR                                                 | W                                                                                         | Q Suchen                                                                                                    |   |        |            |
| ▲ Mehr Suchfe     | Ider Suchtipp für den<br>erreicht man mit (<br>Beispiel: (burg ) s | B <b>ereich Katalog HRW:</b> Wör<br>dem Zeichen " ", eine NICHT-<br>schloss) -mittelalter | ter werden automatisch mit UND verknüpft. Eine ODER-Verknüpfung<br>Verknüpfung mit einem "-" (Minus) vor einem Wort. |   |        |            |
| Wörter aus dem    | Titel:                                                             |                                                                                           |                                                                                                    |   |        |            |
| Kompletter Titel: |                                                                    |                                                                                           |                                                                                                    |   |        |            |
| Autor/in (Name,   | Vorname):                                                          |                                                                                           |                                                                                                    |   |        |            |
| Erscheinungsjah   | r:                                                                 |                                                                                           |                                                                                                    |   |        |            |
| Schlagwörter:     |                                                                    |                                                                                           |                                                                                                    |   |        |            |
| Körperschaft:     |                                                                    |                                                                                           |                                                                                                    |   |        |            |
| Verlag:           |                                                                    |                                                                                           |                                                                                                    |   |        |            |
| ISBN:             |                                                                    |                                                                                           |                                                                                                    | ] |        |            |
| ISSN:             |                                                                    |                                                                                           |                                                                                                    | ] |        |            |
| Signatur:         |                                                                    |                                                                                           |                                                                                                    | ] |        |            |
| Frühere Suche     | n finden Sie in der <mark>Suc</mark>                               | hhistorie.                                                                                |                                                                                                    |   |        |            |

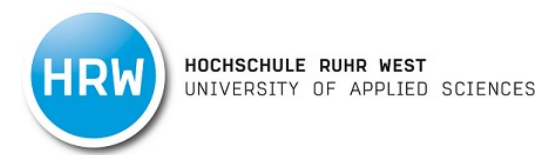

3. Ihnen werden nun alle Treffer aus der Hochschulbibliothek der Hochschule Ruhr West angezeigt. Über die Filter auf der rechten Seite kann das Suchergebnis angepasst werden.

| ☆ / Suche / Suchergebnisse                                                                                                    |                                                                     |                                                    |
|----------------------------------------------------------------------------------------------------|---------------------------------------------------------------------|----------------------------------------------------|
| Katalog HRW 3.973 Bibliotheken in NRW 105.870                                                                                                    |                                                                     |                                                    |
| china<br>Mehr Suchfelder                                                                                                    | × Q Suchen                                                          |                                                    |
| 3.973 Treffer Zweigstelle: 🎓 Campus Mülhelm 🔹                                                                                                    | Sortierung: 🏦 Relevanz 🗸 🛛 Ers                                      | cheinungszeitraum                                  |
| ₭      1     2     3     4     5                                                                                                    | ' '<br>0                                                            | 1500 1900 1980 2005 2022                           |
| 1 China: the next twenty years of reform and development<br>Ross Garnaut, Jane Golley and Ligang Song<br>Canberra: ANU E Press: 2010<br>⊕ Online ■ Monographie                                | 17<br>☆ ☞ IJ<br>Onlin                                               | 92 S Filtern 2021 S<br>gang<br>re-Ressourcen 3.618 |
| 2 The Monkey and the Inkpot: Natural History and Its Transformations in Early Modern China<br>Carla Nappi<br>Cambridge, MA: Harvard University Press: [2010]; ©2009<br>⊕ Online ■ Monographie | ☆ ☞ IJ                                                              | m 1.389                                            |
| <ul> <li>China: eine Annäherung</li> <li>Margareta Griessler</li> <li>[Wien]: Holzhausen Verlag: [2007]</li> <li>Monographie, Gedruckte Ressource</li> </ul>                                  | Ausleihbar     ☆     比     I       00/PNA41+4     Film,       Audit | Angabe   6     Dia, Video   2     0   1            |
| 4 China and the End of Global Silver, 1873–1937<br>Austin Dean<br>Ithaca, NY: Cornell University Press: [2020]; ©2020<br>⊕ Online ■ Monographie                                               | ☆ ☞ IJ                                                              | veitere<br>eraturtyp<br>ographie <u>3.707</u>      |

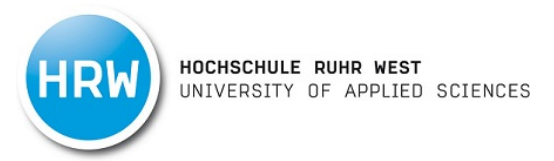

4. Falls Sie in unserem Katalog nichts gefunden haben, können Sie über den Punkt "Bibliotheken in NRW" ohne erneute Eingabe schauen, ob die gesuchte Literatur in anderen Bibliotheken in Nordrhein-Westfalen vorhanden ist.

| HRW                                    | UNIVERSITY OF APPLIED SCIENC                                                                                                    |                                                                                                    |                     |                                             |                       |                 |                                                                                                    |                    |
|----------------------------------------|----------------------------------------------------------------------------------------------------|----------------------------------------------------------------------------------------------------|---------------------|---------------------------------------------|-----------------------|-----------------|----------------------------------------------------------------------------------------------------|--------------------|
| SUCHE                                  | FERNLEIHE -                                                                                                    | DATENBANKEN                                                                                                    | KONTO -             |                                             |                       |                 | = 米 ★0 =                                                                                                    | Anmei              |
| 🏫 / Suche                              | e / Suchergebnisse                                                                                                    |                                                                                                    | ,                   |                                             |                       |                 |                                                                                                    |                    |
| Katalog H                              | IRW 3.756 Bibliotheken                                                                                                    | n in NRW 105.388                                                                                                  |                     |                                             |                       |                 |                                                                                                    |                    |
| China                                  |                                                                                                    |                                                                                                    |                     |                                             | × Q Suc               | hen:            |                                                                                                    |                    |
| ❤ Mehr S                               | uchfelder                                                                                                    |                                                                                                    |                     |                                             |                       |                 |                                                                                                    |                    |
|                                        |                                                                                                    |                                                                                                    |                     |                                             |                       |                 |                                                                                                    |                    |
|                                        |                                                                                                    |                                                                                                    |                     |                                             |                       |                 |                                                                                                    |                    |
|                                        |                                                                                                    |                                                                                                    |                     |                                             |                       |                 |                                                                                                    |                    |
| 756 Tre                                | effer                                                                                                    |                                                                                                    | Zweigstelle:        | ☆ Campus Mülheim ▼ Sc                       | ortierung: 🏌 Rel      | evanz 🔻         | Erscheinungszeitraum                                                                                                    |                    |
| 756 Tre<br>< <                         | effer<br>1 2 3 4 5 ≯                                                                                                    |                                                                                                    | Zweigstelle:        |                                             | ortierung: 🏌 Rek      | evanz 🔻         | Erscheinungszeitraum                                                                                                    | -  <br>05 2        |
| 756 Tre                                | effer<br>1 2 3 4 5 ≯                                                                                                    | ]                                                                                                    | Zweigstelle:        | ☆ Campus Mülheim ▼ Sc                       | ortierung: 🏦 Rei      | evanz 🝷         | Erscheinungszeitraum<br>0 1500 1900 1980 20<br>1792 C Filtern 202                                                                                                    | 05 2<br>1 :        |
| 756 Tre<br>< <                         | 1 2 3 4 5<br>China: the next twenty year<br>Ross Garnaut, Jane Golley ar                                                                                                    | ars of reform and developme<br>nd Ligang Song                                                                     | Zweigstelle:        |                                             | prtierung: 🏦 Rel      | evanz 🔹         | Erscheinungszeitraum<br>0 1500 1900 1980 20<br>1792 S Filtern 202<br>Zugang                                                                                                    | 05 2<br>1          |
| 756 Tre<br>< <                         | effer<br>1 2 3 4 5<br>China: the next twenty year<br>Ross Garnaut, Jane Golley ar<br>Canberra: ANU E Press: 2010<br>⊕ Online ■ Monographie                                                                                                    | ars of reform and developme<br>nd Ligang Song                                                                     | Zweigstelle:<br>ent | ♠ Campus Mülheim ▼ Sc                       | prtierung: 🏦 Rel      | evanz 🔹         | Erscheinungszeitraum<br>0 1500 1900 1980 20<br>1792 Flitern 202<br>Zugang<br>Online-Ressourcen                                                                                                    | 05 2<br>1 ;        |
| 756 Tre                                | effer<br>1 2 3 4 5<br>China: the next twenty year<br>Ross Garnaut, Jane Golley ar<br>Canberra: ANU E Press: 2010<br>⊕ Online ■ Monographie                                                                                                    | ars of reform and developme<br>nd Ligang Song                                                                     | Zweigstelle:<br>ent |                                             | prtierung: 🏌 Rei      | evanz 🔻         | Erscheinungszeitraum<br>0 1500 1900 1980 20<br>1792 Filtern 202<br>Zugang<br>Online-Ressourcen<br>Lokale Bestände                                                                                               | 05 2<br>1 <b>3</b> |
| 756 Tre                                | 1       2       3       4       5       ▶         China: the next twenty year         Ross Garnaut, Jane Golley ar         Canberra: ANU E Press: 2010         @ Online       Monographie         The Monkey and the Inkpo         Carla Nappi                                                                                                    | ars of reform and developme<br>nd Ligang Song<br>ot: Natural History and Its Tr                                   | Zweigstelle:<br>ent | ♠ Campus Mülheim ▼ So Early Modern China    | ortierung: 🏦 Rel<br>🖈 | evanz •<br>C II | Erscheinungszeitraum<br>0 1500 1900 1980 20<br>1792 Filtern 202<br>Zugang<br>Online-Ressourcen<br>Lokale Bestände                                                                                               | 05 2<br>1 :<br>3.  |
| 756 Tre<br>( < )                       | effer<br>1 2 3 4 5<br>China: the next twenty yea<br>Ross Garnaut, Jane Golley ar<br>Canberra: ANU E Press: 2010<br>⊕ Online ■ Monographie<br>The Monkey and the Inkpo<br>Carla Nappi<br>Cambridge, MA: Harvard Univ                                                                                                    | ars of reform and development<br>nd Ligang Song<br>ot: Natural History and Its Tr<br>rersity Press: [2010]; ©2009 | Zweigstelle:<br>ent |                                             | prtierung: 🏦 Rel<br>A | evanz 🔹         | Erscheinungszeitraum<br>0 1500 1900 1980 20<br>1792 Filtern 202<br>Zugang<br>Online-Ressourcen<br>Lokale Bestände<br>Form<br>Elektronische Ressource                                                            | 05 2               |
| 756 Tre                                | effer<br>1 2 3 4 5<br>China: the next twenty year<br>Ross Garnaut, Jane Golley ar<br>Canberra: ANU E Press: 2010<br>⊕ Online ■ Monographie<br>The Monkey and the Inkpor<br>Carla Nappi<br>Cambridge, MA: Harvard Univ<br>⊕ Online ■ Monographie                                                                                                    | ars of reform and development<br>nd Ligang Song<br>bt: Natural History and Its Tr<br>rersity Press: [2010]; ©2009 | Zweigstelle:<br>ent | ☆ Campus Mülhelm ▼ Sc Early Modern China    | prtierung: 🏦 Rei      | evanz •         | Erscheinungszeitraum<br>0 1500 1900 1980 20<br>1792 Filtern 202<br>Zugang<br>Online-Ressourcen<br>Lokale Bestände<br>Form<br>Elektronische Ressource<br>Gedruckte Ressource                                     | 05 2<br>1 :<br>3.  |
| 756 Tre                                | 1       2       3       4       5       ▶         China: the next twenty year         Ross Garnaut, Jane Golley ar         Canberra: ANU E Press: 2010         ⊕ Online       Monographie         The Monkey and the Inkpo         Carla Nappi         Carla Nappi         Carla Nappi         Canbridge, MA: Harvard Univ         ⊕ Online       Monographie         China: eine Annäherung                                          | ars of reform and development<br>nd Ligang Song<br>ot: Natural History and Its Tr<br>rersity Press: [2010]; ©2009 | Zweigstelle:<br>ent |                                             | ortierung: 🏦 Rei      | evanz •         | Erscheinungszeitraum<br>0 1500 1900 1980 20<br>1792 Filtern 202<br>Zugang<br>Online-Ressourcen<br>Lokale Bestände<br>Form<br>Elektronische Ressource<br>Gedruckte Ressource<br>keine Angabe                     | 05 2<br>1 3.       |
| 756 Tre<br>< <<br>1<br>2<br>2<br>China | 1       2       3       4       5       ▶         China: the next twenty year         Ross Garnaut, Jane Golley ar         Canberra: ANU E Press: 2010         ①       Online       Monographie         The Monkey and the Inkpo         Carla Nappi       Carla Nappi         Cambridge, MA: Harvard Univ       Online       Monographie         China: eine Annäherung       Margareta Griessler       Wien): Holzhausen Verlar: fa | ars of reform and development<br>nd Ligang Song<br>ot: Natural History and Its Tr<br>versity Press: [2010]; ©2009 | Zweigstelle:<br>ent | ☆ Campus Mülheim ▼ Sc<br>Early Modern China | ortierung: 14 Rei     | evanz •         | Erscheinungszeitraum<br>0 1500 1900 1980 20<br>1792 Filtern 202<br>Zugang<br>Online-Ressourcen<br>Lokale Bestände<br>Form<br>Elektronische Ressource<br>Gedruckte Ressource<br>keine Angabe<br>Film, Dia, Video | 05 2<br>1 3.       |

# Vormerkung

1. Klicken Sie auf den Button "Anmelden".

| HRW HOCH                    | <b>ISCHULE RUHR WEST</b><br>PERSITY OF APPLIED SCIENCE | :5          |         |          |            |
|-----------------------------|--------------------------------------------------------|-------------|---------|----------|------------|
| SUCHE -                     | FERNLEIHE -                                            | DATENBANKEN | KONTO - |          | — ₩ ★0 ∃An |
| ♠ / Suche Katalog HRW       | Bibliotheken in NF                                     | RW          |         |          | 1          |
|                             |                                                        |             |         | Q Suchen |            |
| ✓ Mehr Suchfe Frühere Suche | elder<br>en finden Sie in der Suc                      | hhistorie.  |         |          |            |

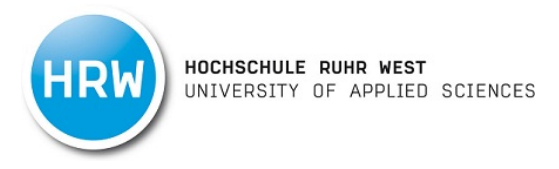

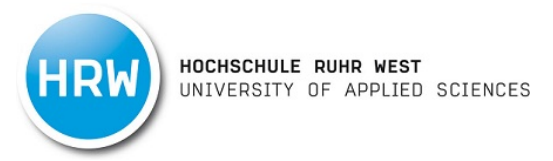

2. Bitte loggen Sie sich mit Ihrer HRW-Kennung ein.

| $\leftarrow \   \rightarrow $ | С                                 | $\bigcirc$ | A h     | nttps://ss | o.hs-rw.d | de/id | dp/profile/SAN                                                                                                    | VIL2/Re                                                                                             | direct/S                                                                                   | SO?exec                                                                                        | cution=e1                                         | s1                  | ☆                       |                           | $\bigtriangledown$ | $\pm$ | රා | ≡ |
|-------------------------------|-----------------------------------|------------|---------|------------|-----------|-------|----------------------------------------------------------------------------------------------------|----------------------------------------------------------------------------------------------------|--------------------------------------------------------------------------------------------|------------------------------------------------------------------------------------------------|---------------------------------------------------|---------------------|-------------------------|---------------------------|--------------------|-------|----|---|
| DigiBib P<br>Hochschule       | <b>ortal</b><br>Ruhr West   Konta | akt   Imp  | pressun |            |           |       |                                                                                                    |                                                                                                    |                                                                                            |                                                                                                |                                                   |                     |                         |                           |                    |       |    |   |
|                               |                                   |            | ŀ       | HR         | W         |       | HOCHSCH<br>JNIVERSJ<br>Anmelden<br>Die Digißit<br>Suchportal<br>sowie für z<br>Benutzemam<br>Passwort<br>Anmeldur<br>Lösche di<br>Informatio | ULE<br>ITY (<br>bei D<br>b ist ein<br>l für de<br>uugehö<br>ng nich<br>ng nich<br>ie früh<br>onen a | RUHI<br>DF A<br>igiBibib<br>n von d<br>en Kata<br>rrige D<br>mt spei<br>ere Eius<br>n dies | R WES<br>PPLIE<br>o Portal<br>der Bibl<br>alog un<br>ienstlei<br>chern<br>nwilligu<br>sen Dier | ST<br>ED SC<br>liothek a<br>d viele w<br>istungen | IEN<br>veite<br>(z. | boter<br>re Da<br>B. Fe | ares<br>atenba<br>smleihe | ınkeı<br>ə).<br>r  | ı     |    |   |

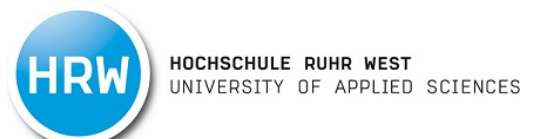

3. Geben Sie nun Ihren Suchbegriff in die Suchmaske ein. Über den Punkt "Mehr Suchfelder" öffnet sich die erweiterte Suche.

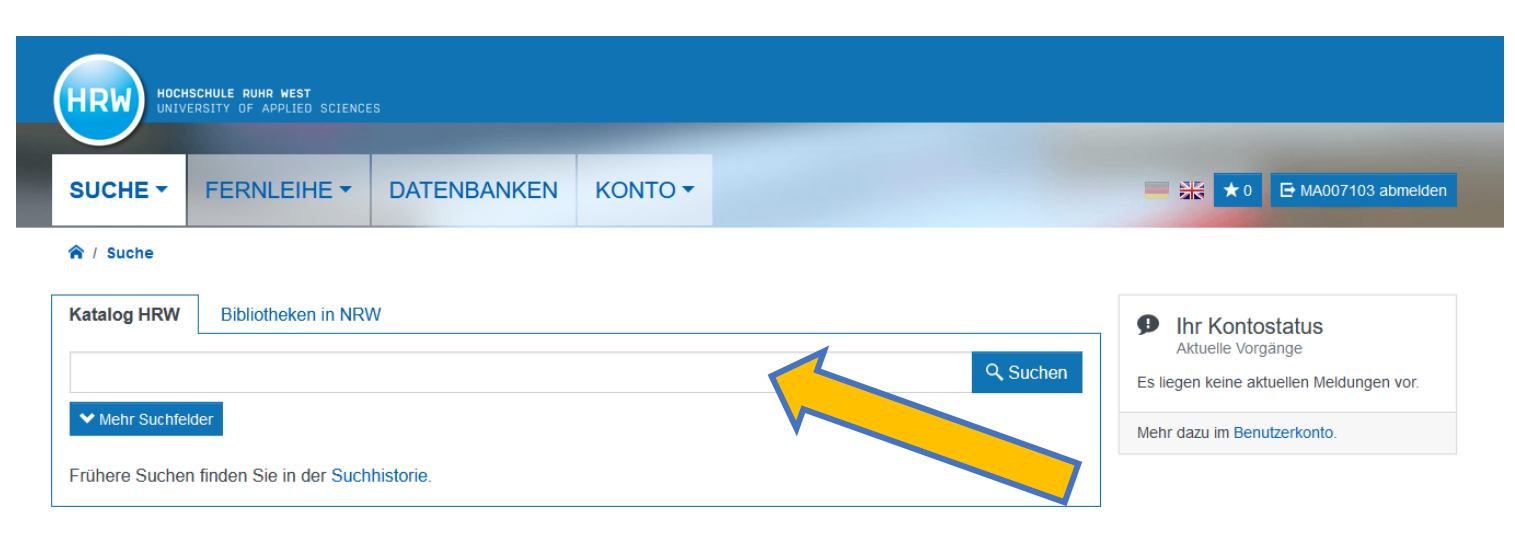

| Info / Kontakt<br>Bibliothek kontaktieren 🗗<br>Impressum<br>Datenschutzerklärung | Weitere Dienstleistungen<br>Anschaffungsvorschlag ℤ <sup>*</sup><br>Hochschulschriftenserver ℤ <sup>*</sup><br>Book a librarian ℤ <sup>*</sup> | DigiBib         Version 7.27-4-g5920d6fca         © hbz NRW 27, 2021 |
|----------------------------------------------------------------------------------|----------------------------------------------------------------------------------------------------|----------------------------------------------------------------------|
|                                                                                  |                                                                                                    |                                                                      |

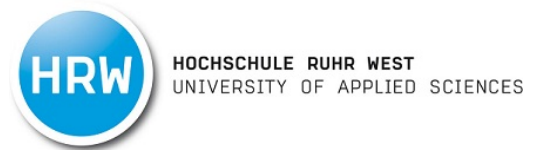

4. Ihnen werden nun alle Treffer aus der Hochschulbibliothek der Hochschule Ruhr West angezeigt.

|                                        | HSCHULE RUHR WEST<br>Versity of Applied science                         | :5                                                    |                                            |                             |                           |               |        |                                           |
|----------------------------------------|-------------------------------------------------------------------------|-------------------------------------------------------|--------------------------------------------|-----------------------------|---------------------------|---------------|--------|-------------------------------------------|
| SUCHE -                                | FERNLEIHE -                                                             | DATENBANKEN                                           | KONTO -                                    |                             |                           |               |        | ★ 0 🕒@hrw.nrw abmelden                    |
|                                        | uchergebnisse                                                           | •<br>•                                                |                                            |                             |                           |               |        |                                           |
| Katalog HRW                            | 27 Bibliotheken ir                                                      | NRW 115                                               |                                            |                             |                           |               |        |                                           |
| statistik dum                          | nmies                                                                   |                                                       |                                            |                             | ×                         | ۹ Such        | ien    |                                           |
| ◆ Mehr Suchfe                          | elder                                                                   |                                                       |                                            |                             |                           |               |        |                                           |
|                                        |                                                                         |                                                       |                                            |                             |                           |               |        |                                           |
| 27 Treffer                             |                                                                         |                                                       |                                            |                             | Sortierun                 | g: 🗘 Relev    | /anz 👻 | Aktive Suchfilter                         |
| ₭ < 1                                  | 2                                                                       |                                                       |                                            |                             |                           |               |        | × Form: Gedruckte Ressource               |
|                                        |                                                                         |                                                       |                                            |                             |                           |               |        | Erscheinungszeitraum                      |
| 1 Medzinische Me<br>Statistik<br>Stati | dizinische Statistik für l<br>tistische Methoden in d                   | Dummies: medizinische S<br>der medizinischen Forsch   | tatistik, Biostatisi<br>ung ; viele versch | tik und Biometrie<br>iedene | ; Verfügb<br>Freihand     | par ☆ [<br>MH | 2 11   | 0 1500 1900 1980 2005 2024                |
| Ger                                    | wenungsbeispiele<br>raldine Rauch, Konrad Neu                           | ımann, Ulrike Grittner, Caroliı                       | n Herrmann und Joo                         | chen Kruppa.                |                           |               |        | 2008 🗘 Filtern 2023 🗘                     |
| Fac<br>1. A                            | hkorrektur von Prof. Dr. Ir<br>uflage Weinheim: Wiley,                  | is Burkholder<br>2019                                 |                                            |                             |                           |               |        | Zugang                                    |
|                                        | Monographie, Gedruckte R                                                | Ressource                                             |                                            |                             |                           |               |        | Lokale Bestände 26<br>Online-Ressourcen 1 |
| 2 Statistik Sta                        | itistik für Naturwissens<br>omas Krickhahn ; Fachkorr                   | chaftler für Dummies<br>ektur von Dominik Poß ; mit I | Beispielen für Natur                       | wissenschaftler             | Nicht verfügb<br>Freihand | MH            | 2 11   | Form                                      |
| vor<br>1. A                            | ı Thoralf Räsch<br>uflage Weinheim: Wiley-\<br>Monographie, Einführung, | VCH Verlag GmbH & Co. KGa,<br>Gedruckte Ressource     | A, 2017                                    |                             |                           |               |        | Elektronische Ressource                   |

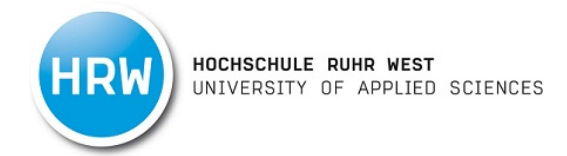

5. Wählen Sie mit einem Klick den gewünschten entliehenen Titel aus.

| HRW HOCHSCHULE RUHR MEST<br>UNIVERSITY DF APPLIED SCIENCES                                                                                                    |                          |                                                     |
|----------------------------------------------------------------------------------------------------|--------------------------|-----------------------------------------------------|
| SUCHE - FERNLEIHE - DATENBANKEN KONTO -                                                                                                    | <b>三</b> 米               | <b>*</b> 0 <b>E</b>                                 |
|                                                                                                    |                          |                                                     |
| Katalog HRW         27         Bibliotheken in NRW         115                                                                                                    |                          |                                                     |
| statistik dummies                                                                                                    | × Q Suchen               |                                                     |
| ✓ Mehr Suchfelder                                                                                                    |                          |                                                     |
|                                                                                                    |                          |                                                     |
| 27 Treffer                                                                                                    | Sortierung: 🏦 Relevanz 🗸 | Aktive Suchfilter                                   |
| ₭ < 1 2 >                                                                                                    |                          | Erscheinungszeitraum                                |
| 1 Medizinische Statistik für Dummies: medizinische Statistik, Biostatistik und Biometrie ;<br>statistische Methoden in der medizinischen Forschung ; viele verschiedene<br>Anwenungsbeispiele<br>Geraldine Rauch, Konrad Neumann, Ulrike Grittner, Carolin Herrmann und Jochen Kruppa. | Verfügbar 🔂 🖙 🞵          | 0 1500 1900 1980 2005 2024<br>2008 C Filtern 2023 C |
| Fachkorrektur von Prof. Dr. Iris Burkholder<br>1. Auflage Weinheim: Wiley, 2019<br>Monographie, Gedruckte Ressource                                                                                                    |                          | Zugang<br>Lokale Bestände 26                        |
| 2 Statistik für Naturwissenschaftler für Dummies                                                                                                    | Nicht verfügbar 🙀 🖆 👭    | Online-Ressourcen                                   |
| von Thoralf Räsch<br>1. Auflage Weinheim: Wiley-VCH Verlag GmbH & Co. KGaA, 2017<br>Monographie, Einführung, Gedruckte Ressource                                                                                                    | Freihand MH              | Form       Elektronische Ressource       1          |

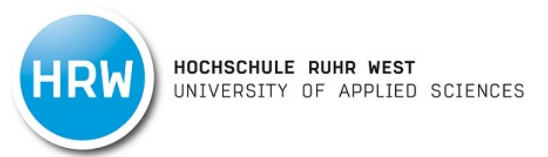

6. Wählen Sie nun Ihren gewünschten Abholort aus und klicken Sie auf den Button "vormerken".

| Treffer 2 von 27 im Bereich Katalog HRW | ×                  |
|-----------------------------------------|--------------------|
| <ul> <li>Vorheriger Treffer</li> </ul>  | Nächster Treffer > |

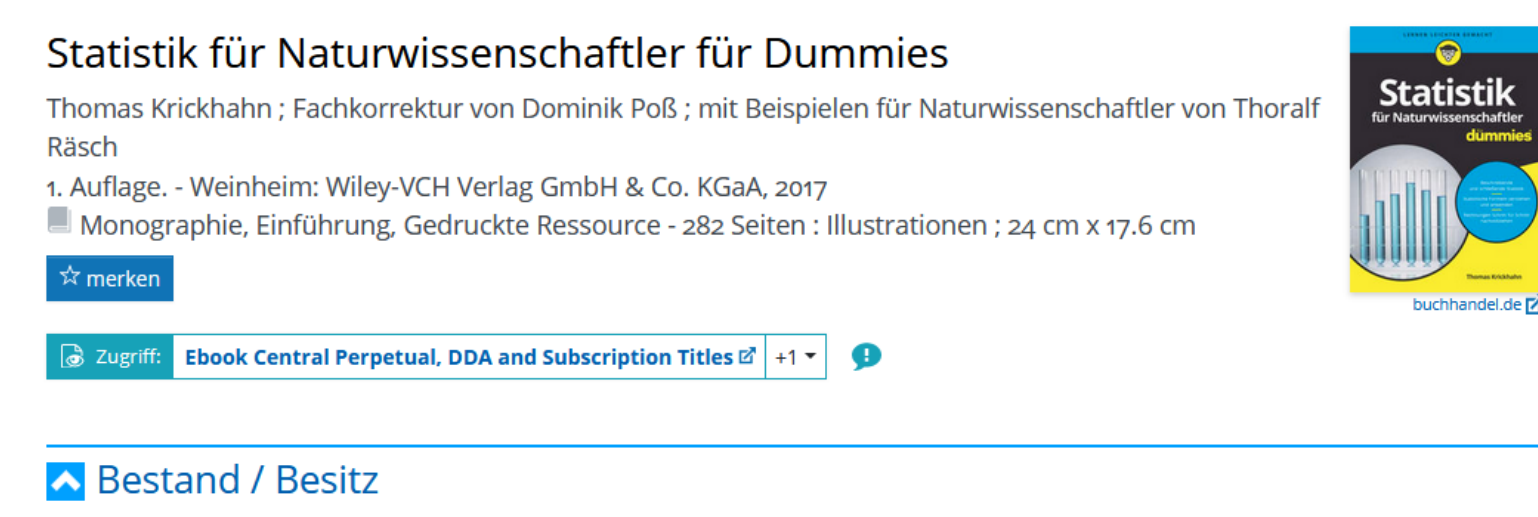

| Online: Ebook | Central | Perpetual, | DDA and | Subscription | Titles 🗹 |
|---------------|---------|------------|---------|--------------|----------|
|---------------|---------|------------|---------|--------------|----------|

Online: Volltext ansehen 🗹 (ausleihbar (3-User-Lizenz))

| Status                                               | Standort       | Signatur | Mediennummer |
|------------------------------------------------------|----------------|----------|--------------|
| Vormerkbar - Rückgabe vorauss. bis Di., 8. Okt. 2024 | Campus Mülheim | 00/TKK26 | 0057757      |
| Abholort wählen vormerken                            |                |          |              |

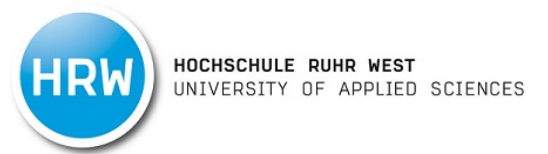

7. Der Titel ist nun für Sie vorgemerkt und Sie werden per Mail informiert sobald der Titel zur Abholung bereit liegt.

| SUCHE -               | FERNLEIHE -                             | DATENBANKEN | KONTO - | → MS003753 abmelden |
|-----------------------|-----------------------------------------|-------------|---------|---------------------|
|                       |                                         |             |         |                     |
| â                     |                                         |             |         |                     |
|                       |                                         |             |         |                     |
|                       |                                         |             |         |                     |
| Vormerkung            | erfolgreich.                            |             |         |                     |
| Vormerkung            | erfolgreich.                            |             |         |                     |
| <b>rkung</b><br>rmerk | erfolgreich.<br>ung steht an Position 1 |             |         |                     |

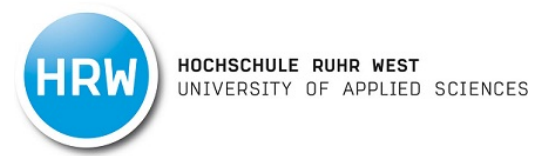

# Verlängern (Konto)

1. Möchten Sie Ihre Bücher verlängern oder Ihr Benutzerkonto einsehen, können Sie dies über den Reiter "Konto".

|                | <b>SCHULE RUHR WEST</b><br>ERSITY OF APPLIED SCIENCE |             |         |                 |       |            |
|----------------|------------------------------------------------------|-------------|---------|-----------------|-------|------------|
| SUCHE -        | FERNLEIHE -                                          | DATENBANKEN | KONTO - |                 | ■ * ★ | - Anmelden |
| ☆ / Suche      |                                                      |             |         |                 |       |            |
| Katalog HRW    | Bibliotheken in NRV                                  | W           |         |                 |       |            |
|                |                                                      |             |         | <b>९</b> Suchen |       |            |
| ✓ Mehr Suchfel | der                                                  |             |         |                 |       |            |
| Frühere Sucher | n finden Sie in der Such                             | nhistorie.  |         |                 |       |            |

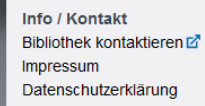

 Weitere Dienstleistungen

 Anschaffungsvorschlag 🗗

 Hochschulschriftenserver 🗗

 Book a librarian 🗗

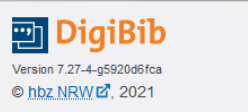

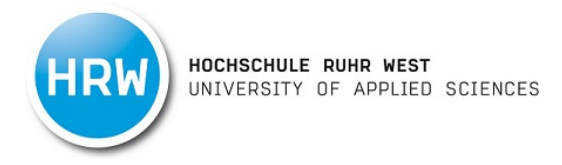

2. Bitte loggen Sie sich mit Ihrer HRW-Kennung ein.

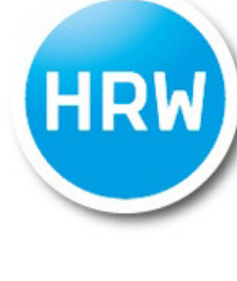

### HOCHSCHULE RUHR WEST UNIVERSITY OF APPLIED SCIENCES

#### Anmelden bei DigiBib Portal

Die DigiBib ist ein von der Bibliothek angebotenes Suchportal für den Katalog und viele weitere Datenbanken sowie für zugehörige Dienstleistungen (z. B. Fernleihe).

Benutzername

Passwort

Anmeldung nicht speichern

Lösche die frühere Einwilligung zur Weitergabe Ihrer Informationen an diesen Dienst.

ANMELDEN

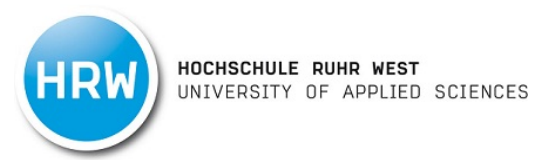

3. Wenn Sie die Bücher verlängern möchten, haben Sie entweder die Möglichkeit über den Button "Alle Leihfristen verlängern" alle von Ihnen entliehenen Medien zu verlängern oder über den Button "Leihfrist verlängern" direkt in der Bücherliste einzelne Bücher auszuwählen. Bitte beachten Sie, dass je nach Medientyp unterschiedliche Leihfristen und Verlängerungsoptionen gelten.

| SUCHE -                                                                                                    | FERNLEIHE -                                                                                                    | DATENBANKEN                                                                                                | ΚΟΝΤΟ -                  |                                                    |                | → MS022383 abme                                                                                                    |
|----------------------------------------------------------------------------------------------------|----------------------------------------------------------------------------------------------------|----------------------------------------------------------------------------------------------------|--------------------------|----------------------------------------------------|----------------|----------------------------------------------------------------------------------------------------|
| 🎓 / Konto / Be                                                                                                    | enutzerkonto: Ausleihen                                                                                                    | , Gebühren,                                                                                                |                          |                                                    |                |                                                                                                    |
| Ausleihen<br>Ale Leihfristen ver<br>Signatur: oof:<br>Zurückzugebe<br>Verlangerung<br>2 Wasserbau<br>Signatur: oof:<br>Zurückzugebe<br>Verlangerung | rlangern (sofern jeweil<br>2 / Fohrer, Nicola[Hrsg<br>XFN4<br>en bis: Fr., 21. Jan. 2022<br>3 nicht möglich: Vorzeitige V<br>4 und Wasserwirtschaft<br>XFM1<br>en bis: Fr., 21. Jan. 2022<br>3 nicht möglich: Vorzeitige V | s erlaubt)<br>3-]<br>/erlängerung noch nicht mög<br>in Deutschland / Meurer<br>/erlängerung noch nicht mög | llich<br>, Rolf<br>llich | Leihfrist verlängern 💽 der<br>Leihfrist verlängern | tails anzeigen | Kontobereiche<br>wisleihen<br>formerkungen<br>Bestellungen<br>iernleihen: Bücher<br>iernleihen: Aufsätze und Buchabschnitte<br>Bebühren<br>IIII Studentin, Doris<br>M5022383<br>Duisburger Str. 100<br>c/o Hochschule Ruhr West<br>45479 Mülheim<br>doris.studentin@stud.hs-<br>ruhrwest.de<br>Ausweis gültig bis: Fr., 31. Dez. 999'<br>Einstellungen anpassen<br>Passwort ändern<br>IIIIIIIIIIIIIIIIIIIIIIIIIIIIIIIIIIII |
|                                                                                                    |                                                                                                    |                                                                                                    |                          |                                                    |                | WebCai://nso-run-west.digloid.net/intro<br>URL kopieren Anwendung öffnen<br>Einfach über die vorstehende URL mit ihrer<br>Kalender-Anwendung abonnieren (nicht die<br>Datei importieren!) und keine Termine mehr                                                                                                    |
|                                                                                                    |                                                                                                    |                                                                                                    |                          |                                                    |                | verpassen.<br>Direkt-Abo (Auswahl):<br>Google Kalender 🗹 🛛 Outlook (Web) 🗹                                                                                                    |

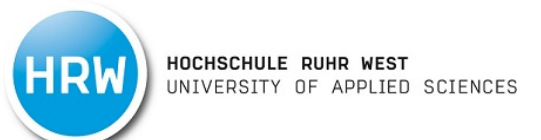

4. Nach erfolgreicher Verlängerung der Leihfrist wird Ihnen das neue Leihfristende im oberen Bildschirmbereich angezeigt.

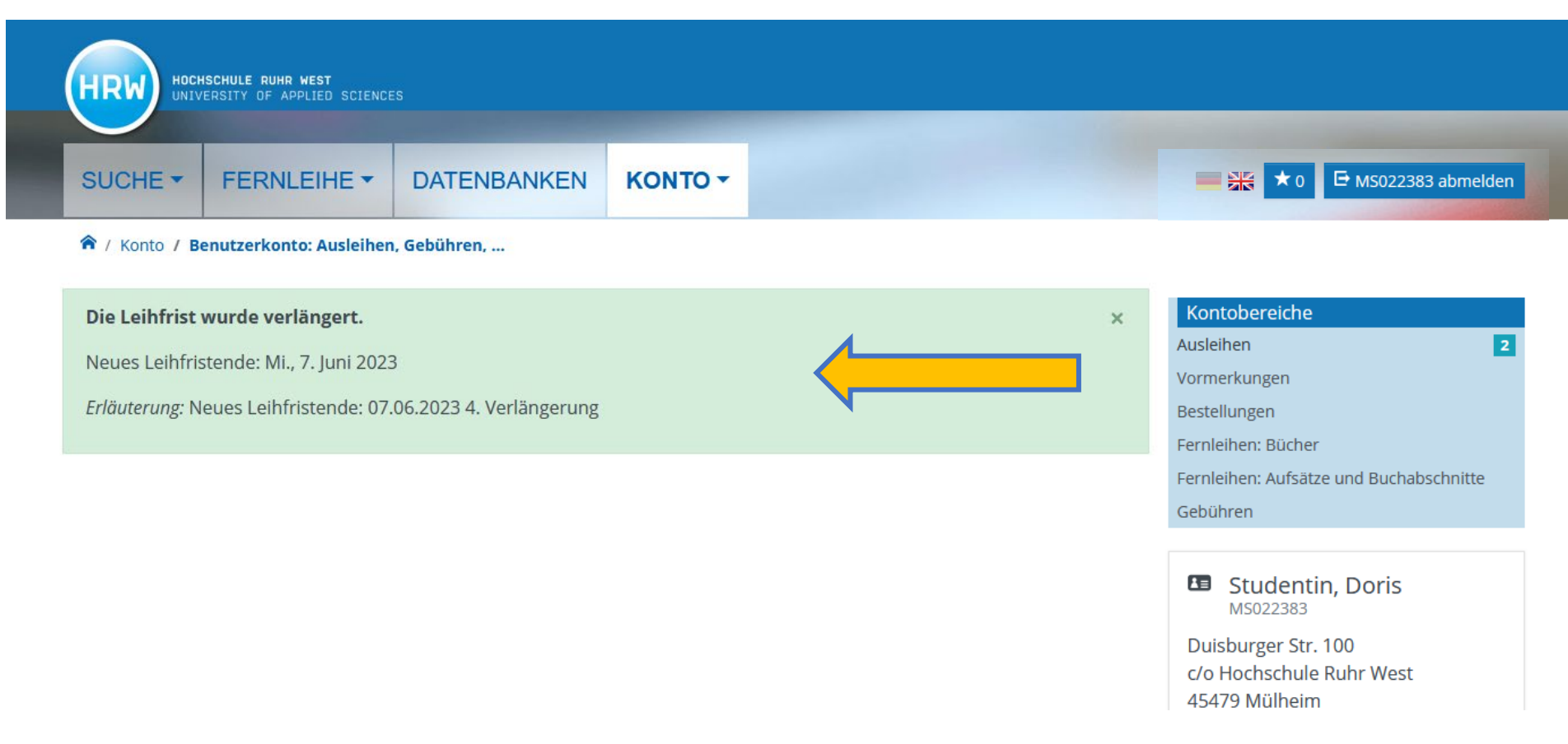

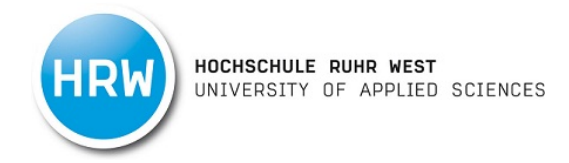

# Zweigstellenbestellung

1. Klicken Sie auf den Button "Anmelden".

|                                   | HSCHULE RUHR WEST<br>FERSITY OF APPLIED SCIENCE |             |         |          |
|-----------------------------------|-------------------------------------------------|-------------|---------|----------|
| SUCHE -                           | FERNLEIHE -                                     | DATENBANKEN | KONTO - |          |
|                                   | Bibliotheken in NR                              | 2W          |         |          |
| ✓ Mehr Suchfor<br>Frühere Suchfor | elder<br>en finden Sie in der Suc               | hhistorie.  |         | ۹ Suchen |

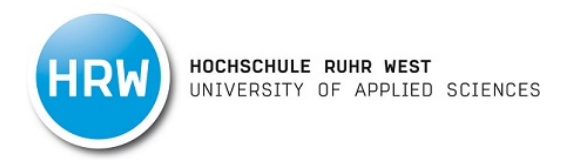

2. Bitte loggen Sie sich mit Ihrer HRW-Kennung ein.

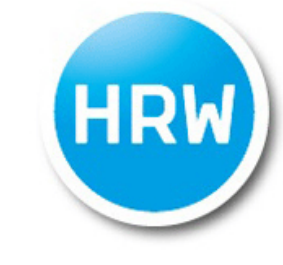

#### HOCHSCHULE RUHR WEST UNIVERSITY OF APPLIED SCIENCES

#### Anmelden bei DigiBib Portal

Die DigiBib ist ein von der Bibliothek angebotenes Suchportal für den Katalog und viele weitere Datenbanken sowie für zugehörige Dienstleistungen (z. B. Fernleihe).

| - | - |   | -  | - | - | - | 1000 | - |
|---|---|---|----|---|---|---|------|---|
| е | • |   | 17 |   |   |   |      |   |
| ~ |   | - | -  | ~ |   |   |      | ~ |

Passwort

□ Anmeldung nicht speichern

Lösche die frühere Einwilligung zur Weitergabe Ihrer Informationen an diesen Dienst.

ANMELDEN

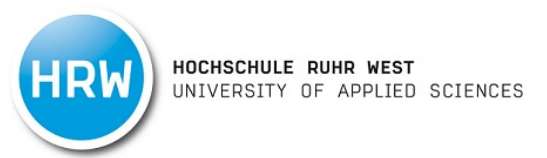

3. Geben Sie nun Ihren Suchbegriff in die Suchmaske ein. Über den Punkt "Mehr Suchfelder" öffnet sich die erweiterte Suche.

|                                            | ERSITY OF APPLIED SCIENCE | ES          |         |                                                                                                  |
|--------------------------------------------|---------------------------|-------------|---------|--------------------------------------------------------------------------------------------------|
|                                            | FERNLEIHE -               | DATENBANKEN | KONTO - | = 🚟 ★ 0 🕞 MS003753 abmel                                                                         |
|                                            |                           |             |         |                                                                                                  |
| / Suche                                    |                           |             |         |                                                                                                  |
| V Suche                                    | Bibliotheken in NF        | RW          |         | Ihr Kontostatus                                                                                  |
| 7 Suche          (atalog HRW         China | Bibliotheken in NF        | RW          |         | ♀ Suchen ♀ Suchen ♀ Ihr Kontostatus<br>Aktuelle Vorgänge Es liegen keine aktuellen Meldungen vor |

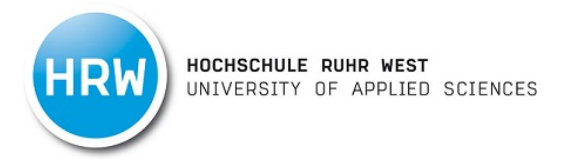

4. Wählen Sie nun im Suchergebnis den zu bestellenden Titel aus.

| SUCHE -                                                                                                    | FERNLEIHE -                                                                                                    | DATENBANKEN                                                                                       | KONTO -        |     |                    |                        | *0                                                                                                    |
|----------------------------------------------------------------------------------------------------|----------------------------------------------------------------------------------------------------|---------------------------------------------------------------------------------------------------|----------------|-----|--------------------|------------------------|----------------------------------------------------------------------------------------------------|
| A Suche / Suche / Such | Suchergebnisse                                                                                                    |                                                                                                   |                |     |                    |                        |                                                                                                    |
| Katalog HRW                                                                                                    | Bibliotheken                                                                                                    | in NRW 112.355                                                                                    |                |     |                    |                        |                                                                                                    |
| china                                                                                                    |                                                                                                    |                                                                                                   |                |     | × Q Such           | ien                    |                                                                                                    |
| ↔ Mehr Suchf                                                                                                    | felder                                                                                                    |                                                                                                   |                |     |                    |                        |                                                                                                    |
|                                                                                                    |                                                                                                    |                                                                                                   |                |     |                    |                        |                                                                                                    |
|                                                                                                    |                                                                                                    |                                                                                                   |                |     |                    |                        |                                                                                                    |
| 355 Treffer                                                                                                    | r                                                                                                    |                                                                                                   |                | Sor | rtierung: 🏦 Relev  | /anz 🔻                 | Aktive Suchfilter                                                                                                    |
| 355 Treffer<br>₭ < 1                                                                                                    | 2 3 4 5 <b>&gt;</b>                                                                                                    |                                                                                                   |                | Sor | rtierung: 🏦 Relev  | vanz 👻                 | Aktive Suchfilter<br>X Zugang: Lokale Bestände<br>X Form: Gedruckte Ressource                                                                      |
| 355 Treffer<br>K < 1                                                                                                    | 2 3 4 5 >                                                                                                    | na in transition                                                                                  |                | Sor | rtierung: 🏦 Relev  | vanz ▼                 | Aktive Suchfilter<br>X Zugang: Lokale Bestände<br>X Form: Gedruckte Ressource<br>Erscheinungszeitraum                                              |
| 355 Treffer<br>K < 1<br>1 IIN Ro<br>Loi<br>IN                                                                                                    | 2 3 4 5 ><br>outledge studies on Chir<br>ndon [u.a.]: Routledge, 1.19<br>Schriftenreihe, Gedruckte                                                                                                    | na in transition<br>196 -<br>Ressource                                                            |                | Soi | rtierung: 14 Relev | /anz ▼                 | Aktive Suchfilter  X Zugang: Lokale Bestände  Form: Gedruckte Ressource  Erscheinungszeitraum  0 1500 1900 1980 2005                               |
| 355 Treffer<br>K < 1<br>1 IN Ro<br>Loi<br>Xu<br>1 F                                                                                                    | 2 3 4 5<br>outledge studies on Chir<br>ndon [u.a.]: Routledge, 1.19<br>• Schriftenreihe, Gedruckte<br>centives for innovation<br>ledong Ding and Jun Li<br>publ London [u.a.]: Routl<br>Monographie, Gedruckte F | na in transition<br>196 -<br>Ressource<br>In China: building an innov<br>Iedge, 2015<br>Ressource | vative economy | Sor | rtierung: 14 Relev | vanz ▼<br>→ II<br>→ II | Aktive Suchfilter<br>X Zugang: Lokale Bestände<br>X Form: Gedruckte Ressource<br>Erscheinungszeitraum<br>0 1500 1900 1980 2005<br>946 Filtern 2023 |

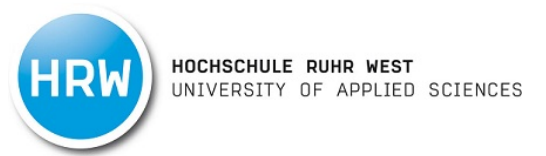

5. Um ein Buch aus einer anderen Zweigstelle zu bestellen, wählen Sie den Abholort aus und klicken Sie auf den Button "Bestellen". Bitte beachten Sie, dass Sie Medien nur zu der Zweigstelle bestellen können, in der aktuell keine Exemplare verfügbar sind.

| fer 2 von 355 im Ber                                                                                           | eich Katalog HRW                                                                                                    |                                                            |                                        | ; |
|----------------------------------------------------------------------------------------------------|----------------------------------------------------------------------------------------------------|------------------------------------------------------------|----------------------------------------|---|
|                                                                                                    | <ul> <li>Vorheriger Treffer</li> </ul>                                                                                                   |                                                            | Nächster Treffer >                     |   |
| Acentives fo<br>Juedong Ding and Ju<br>publ London [u.<br>Monographie, Ge<br>Terrier Taylor & F<br>Bestand / E | r innovation in China<br>un Li<br>a.]: Routledge, 2015<br>druckte Ressource - XXV, 232 S. : §<br>rancis eBooks EBS bis 31.12.2024 (ZDB-7 | : building an inno<br>graph. Darst.<br>-taylorfra-EBA) 🗗 🥵 | ovative economy                        |   |
| Online: Taylor & F                                                                                             | Francis eBooks EBS bis 31.12.2024 (Z                                                                                                    | DB-7-taylorfra-EBA) 🗹                                      |                                        |   |
| Status                                                                                                    | Standort                                                                                                    | Signatur                                                   | Mediennummer                           |   |
| Verfügbar                                                                                                    | Campus Mülheim                                                                                                    | 00/PNA136                                                  | 0032350                                |   |
| Bitte beachten Sie<br>Abholort wähler<br>Abholort wählen<br>Campus Bottrop                                     | bestellen                                                                                                    | elle bestellen können, in der a                            | ktuell keine Exemplare verfügbar sind. |   |

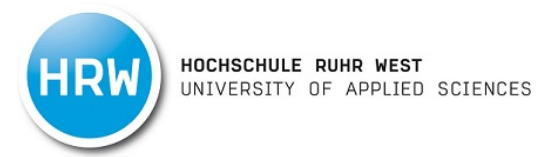

6. Der Titel ist nun für Sie bestellt und Sie werden per Mail über die Abholung informiert.

| UCHE - | FERNLEIHE - | DATENBANKEN | KONTO - | 🕒 MS003753 abmelder |
|--------|-------------|-------------|---------|---------------------|
|        |             |             |         |                     |
|        |             |             |         |                     |

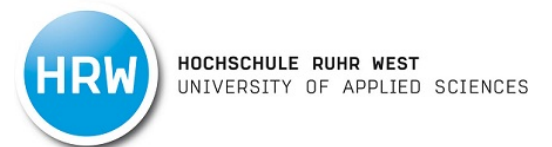

# Fernleihe (Medium)

1. Ein in unserer Bibliothek nicht vorhandenes Medium (Buch, DVD o.Ä.) können Sie über die Fernleihe aus einer anderen Bibliothek bestellen. Klicken Sie hierzu auf den Reiter "Fernleihe" und "Bestellen: Bücher und Abschnitte".

|                        | SCHULE RUHR WEST<br>RSITY OF APPLIED SCIENCES |            |                    |
|------------------------|-----------------------------------------------|------------|--------------------|
| SUCHE -                |                                               | EN KONTO - | ► 🗮 🛨 0 🔁 Anmelden |
| A / Suche              | Bestellen: Bücher und Abschnitte              |            |                    |
| a second bigologic for | Bestellen: Zeitschriftenartikel               |            |                    |
| Katalog HRW            | Bibliotheken in NRW                           |            |                    |
| Y Mehr Suchfel         | der                                           |            | Q Suchen           |
| Frühere Sucher         | n finden Sie in der Suchhistorie.             |            |                    |

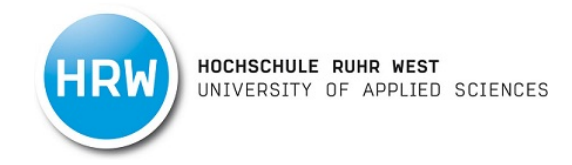

2. Bitte loggen Sie sich mit Ihrer HRW-Kennung ein.

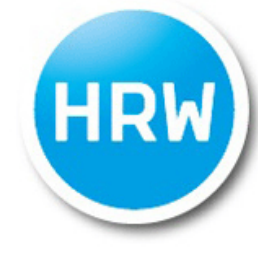

#### HOCHSCHULE RUHR WEST UNIVERSITY OF APPLIED SCIENCES

#### Anmelden bei DigiBib Portal

Die DigiBib ist ein von der Bibliothek angebotenes Suchportal für den Katalog und viele weitere Datenbanken sowie für zugehörige Dienstleistungen (z. B. Fernleihe).

Benutzername Passwort

Anmeldung nicht speichern

Lösche die frühere Einwilligung zur Weitergabe Ihrer Informationen an diesen Dienst.

ANMELDEN

- HRW HOCHSCHULE RUHR WEST UNIVERSITY OF APPLIED SCIENCES
- 3. Suchen Sie das entsprechende Medium über die Suchmaske. Falls Sie eine ISBN haben, ist die Suche über diese meistens am einfachsten.

|                                                   |                                                     |                                                            |   |            |                 | Contraction in the |
|---------------------------------------------------|-----------------------------------------------------|------------------------------------------------------------|---|------------|-----------------|--------------------|
| SUCHE -                                           | FERNLEIHE -                                         | DATENBANKEN                                                |   |            |                 | — 😹 ★ 0 🕞 м502238  |
| 🎓 / Fernleihe                                     |                                                     |                                                            |   |            |                 |                    |
| ital suchan / Tr                                  | (f                                                  |                                                            |   |            |                 |                    |
|                                                   | etter auswahlen / Bestellt                          | formular ausfüllen                                         |   | Bestellung | g abgeschlossen |                    |
| von 3                                             | errer auswanien 7 Bestein                           | formular ausfüllen                                         |   | Bestellung | g abgeschlossen |                    |
| von 3                                             | errer auswanien 7 Bestein                           | formular ausfüllen                                         |   | Bestellung | g abgeschlossen |                    |
| Bücher und A                                      | bschnitte aus Bücher                                | formular ausfüllen<br>n Zeitschriftenartike                | 1 | Bestellunş | g abgeschlossen |                    |
| Bücher und A                                      | bschnitte aus Bücher<br>Buchtitel:                  | formular ausfüllen<br>'n Zeitschriftenartike               | I | Bestellung | g abgeschlossen |                    |
| Bücher und A<br>Wörter aus dem<br>Autor/in ("Name | bschnitte aus Bücher<br>Buchtitel:<br>•, Vorname"): | formular ausfüllen<br>'n Zeitschriftenartike               | I | Bestellung | g abgeschlossen |                    |
| Bücher und A<br>Wörter aus dem<br>Autor/in ("Name | bschnitte aus Bücher<br>Buchtitel:<br>, Vorname"):  | formular ausfüllen           m         Zeitschriftenartike |   | Bestellun  | g abgeschlossen |                    |

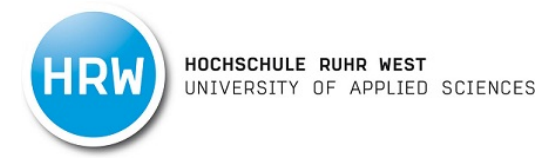

4. Wählen Sie über die Schaltflächen "Zum Bestellformular" und "Ganzes Buch (Ausleihe) das gewünschte Buch aus. Falls Sie nur einen Aufsatz aus dem Buch bestellen möchten, wählen Sie hier die Schaltflächen "Zum Bestellformular" und "Abschnitt / Kapitel (Kopie) aus und verfahren anschließend wie bei einer Aufsatzbestellung (s. Fernleihe Zeitschriftenaufsatz).

| SUCHE -                                                                                                    | FERNLEIHE -                                                                                                    | DATENBANKEN                                                                           | KONTO -                                |                          |                                                                                                    | — 🗮 ★ 0 🕞 MS022383 abm                                                                 |
|----------------------------------------------------------------------------------------------------|----------------------------------------------------------------------------------------------------|---------------------------------------------------------------------------------------|----------------------------------------|--------------------------|----------------------------------------------------------------------------------------------------|----------------------------------------------------------------------------------------|
| 🎓 / Fernleihe / S                                                                                                    | Suchergebnisse                                                                                                    |                                                                                       | 1                                      |                          |                                                                                                    |                                                                                        |
| Titel suchen OK / T                                                                                                    | Treffer auswählen / Be                                                                                                    | stellformular ausfüllen                                                               |                                        |                          | Bestellung abgeschlossen                                                                                |                                                                                        |
|                                                                                                    | 1 Von 3                                                                                                    |                                                                                       |                                        |                          |                                                                                                    |                                                                                        |
| Wörter aus dem B                                                                                                    | Buchtitel:                                                                                                    |                                                                                       |                                        |                          | Q Suchen                                                                                                |                                                                                        |
| Autor/in ("Name, V                                                                                                    | Vorname"):                                                                                                    |                                                                                       |                                        |                          |                                                                                                    |                                                                                        |
| ISBN:                                                                                                    |                                                                                                    | 978-3982116617                                                                        |                                        |                          | ×                                                                                                    |                                                                                        |
| Erscheinungsjahr:                                                                                                    |                                                                                                    |                                                                                       |                                        |                          |                                                                                                    |                                                                                        |
| Trefferberg                                                                                                    | <b>eich 1 - 20</b><br>tände: 3 Treffer                                                                                                    |                                                                                       |                                        |                          |                                                                                                    | Suche in einer Datenbank: 3 T<br>1 von 1<br>Durchsuchte Datenbank                      |
| Trefferberg<br>Fernleih-Best<br>1 2022<br>2022                                                                                                    | <b>eich 1 - 20</b><br>tände: 3 Treffer                                                                                                    |                                                                                       |                                        |                          | Zum Bestellformular 🔹                                                                                   | Suche in einer Datenbank: 3 T<br>1 von 1<br>Durchsuchte Datenbank<br>Fer ein-Bestände  |
| Trefferberg<br>Fernleih-Best<br>1 2022<br>2022<br>Vorhanden in                                                                                                 | eich 1 - 20<br>tände: 3 Treffer<br>8 Bibliotheken. Auch in I                                                                                                    | hrer Leihverkehrsregion.                                                              |                                        |                          | Zum Bestellformular •<br>Ganzes Buch (Ausleihe)<br>Abschnitt / Kapitel (Kopie)                          | Suche in einer Datenbank: 3 T<br>1 von 1<br>Durchsuchte Datenbank<br>Ferr eih-Bestande |
| Trefferberg<br>Fernleih-Best<br>2022<br>2022<br>Vorhanden in<br>2 Innere Medi<br>Gegenstand:<br>Stichworter<br>Gerd Herold u<br>Köln: Gerd He                  | eich 1 - 20<br>tände: 3 Treffer<br>8 Bibliotheken. Auch in I<br>izin 2022 : eine vorlesu<br>Iskataloges für die ärz<br>rzeichnis<br>und Mitarbeiter<br>erold: [2021]                     | hrer Leihverkehrsregion.<br>Ingsorientierte Darstellur<br>tliche Prüfung : mit ICD 10 | ng : unter Berück<br>Schlüssel im Te   | sichtigung des<br>xt und | Zum Bestellformular<br>Ganzes Buch (Ausleihe)<br>Abschnitt / Kapitel (Kopie)<br>Zum Bestellformular     | Suche in einer Datenbank: 3 T<br>1 von 1<br>Durchsuchte Datenbank<br>Fer eih-Bestände  |
| Trefferberd<br>Fernleih-Best<br>2022<br>2022<br>Vorhanden in<br>2 Innere Medi<br>Gegenstand<br>Stichwortver<br>Gerd Herold u<br>Köln: Gerd Her<br>Vorhanden in | eich 1 - 20<br>tände: 3 Treffer<br>8 Bibliotheken. Auch in I<br>izin 2022 : eine vorlesu<br>skataloges für die ärz<br>rzeichnis<br>und Mitarbeiter<br>erold: [2021]<br>einer Bibliothek. | hrer Leihverkehrsregion.<br>ungsorientierte Darstellur<br>tliche Prüfung : mit ICD 10 | ıg : unter Berück:<br>-Schlüssel im Te | sichtigung des<br>xt und | Zum Bestellformular •<br>Ganzes Buch (Ausleihe)<br>Abschnitt / Kapitel (Kopie)<br>Zum Bestellformular • | Suche in einer Datenbank: 3 T<br>1 von 1<br>Durchsuchte Datenbank<br>Fer eih-Bestände  |

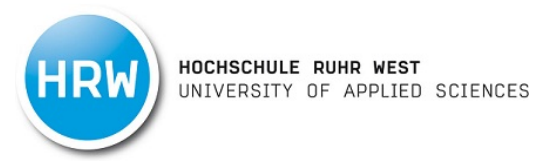

5. Wählen Sie unter Lieferbedingungen aus, ob Sie auch eine andere Auflage wünschen, ob ggf. eine Vormerkung vorgenommen werden soll und an welcher Zweigstelle Sie das Medium abholen möchten.

Mit dem Button bestellen, wird die Fernleihe kostenpflichtig (1,50 €) für Sie ausgelöst. Sie werden dann per Mail benachrichtigt, sobald Sie das Buch an der Bibliothekstheke abholen können.

|                                      | EIHE - DATENBANKEN                                                 | KONTO - | -                        | ★ 0 |
|--------------------------------------|--------------------------------------------------------------------|---------|--------------------------|-----|
| 윢 / Fernleihe / Suchergebnis         | sse / Bestellformular                                              |         |                          |     |
| Titel suchen ok / Treffer auswä      | hlen ok / Bestellformular ausfüllen<br>2 von 3                     |         | Bestellung abgeschlossen |     |
| Restelldaten                         |                                                                    |         |                          |     |
| Titel:                               | 2022                                                               |         |                          |     |
| Erscheinungsjahr:                    | 2022                                                               |         |                          |     |
| ISBN:                                | 978-3-9821166-1-7                                                  |         |                          |     |
| Lieferhedingungen                    |                                                                    |         |                          |     |
| Ggf, andere Ausgabe*:                | <b>O</b> la                                                        | _       |                          |     |
| agn and crosspace i                  | O Nein                                                             | 1       |                          |     |
| Ggf. Vormerkung durchführen*:        | ● Ja<br>O Nein                                                     |         |                          |     |
|                                      | [Info ⊉]                                                           | -       |                          |     |
| Anmerkungen zu dieser<br>Bestellung: |                                                                    |         |                          |     |
| Abholort*:                           | O Bibliothek Mülheim, Ausleih<br>O 10 Bibliothek Bottrop, Ausleiht | theke   |                          |     |
|                                      |                                                                    |         |                          |     |
| Persönliche Angab                    | ben                                                                |         |                          |     |
|                                      | Studentin, Doris                                                   |         |                          |     |
| Name:                                |                                                                    |         |                          |     |
| Name:<br>E-Mail-Adresse:             | doris.studentin@stud.hs-ruhrwest                                   | t.de    |                          |     |

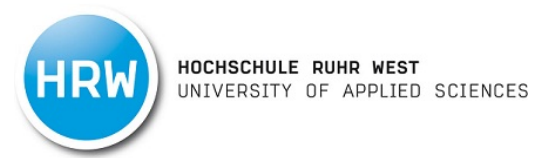

# Fernleihe (Aufsatz)

1. Wenn Sie einen Zeitschriftenaufsatz bestellen möchten, klicken Sie auf den Reiter "Fernleihe" und "Bestellen: Zeitschriftenartikel".

| IT OF APPLIED SCIENCES           |                                                                                                |                                                                                                    |                                                                                                    |                                                                       |                                                                                                    |
|----------------------------------|------------------------------------------------------------------------------------------------|----------------------------------------------------------------------------------------------------|----------------------------------------------------------------------------------------------------|-----------------------------------------------------------------------|----------------------------------------------------------------------------------------------------|
|                                  | EN                                                                                             | KONTO -                                                                                                  |                                                                                                    |                                                                       | = 💥 ★ 0 🗗 Anmelde                                                                                       |
| Bestellen: Bücher und Abschnitte |                                                                                                |                                                                                                    |                                                                                                    |                                                                       |                                                                                                    |
| Bestellen: Zeitschriftenartikel  | K                                                                                              |                                                                                                    |                                                                                                    |                                                                       |                                                                                                    |
| Bibliotheken in NRW              |                                                                                                |                                                                                                    |                                                                                                    |                                                                       |                                                                                                    |
|                                  |                                                                                                |                                                                                                    | ۹ Such                                                                                                    | en                                                                    |                                                                                                    |
| r                                |                                                                                                |                                                                                                    |                                                                                                    |                                                                       |                                                                                                    |
|                                  | ERNLEIHE  Eestellen: Bücher und Abschnitte Bestellen: Zeitschriftenartikel Bibliotheken in NRW | ERNLEIHE T<br>Bestellen: Bücher und Abschnitte<br>Bestellen: Zeitschriftenartikel<br>Bibliotheken in NRW | ERNLEIHE T EN KONTO T<br>Bestellen: Bücher und Abschnitte<br>Bestellen: Zeitschriftenartikel<br>Bibliotheken in NRW | ERNLEIHE  EN KONTO Estellen: Zeitschriftenartikel Bibliotheken in NRW | ERNLEIHE  EN KONTO Bestellen: Bücher und Abschnitte Bestellen: Zeitschriftenartikel Bibliotheken in NRW |

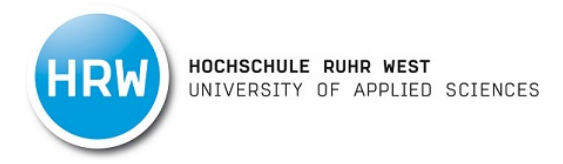

2. Bitte loggen Sie sich mit Ihrer HRW-Kennung ein.

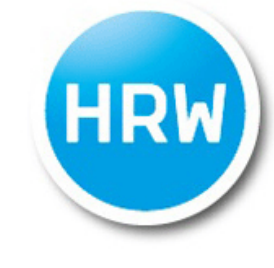

## HOCHSCHULE RUHR WEST UNIVERSITY OF APPLIED SCIENCES

#### Anmelden bei DigiBib Portal

Die DigiBib ist ein von der Bibliothek angebotenes Suchportal für den Katalog und viele weitere Datenbanken sowie für zugehörige Dienstleistungen (z. B. Fernleihe).

| Benutzername |  |
|--------------|--|
|              |  |
| Passwort     |  |

Anmeldung nicht speichern

Lösche die frühere Einwilligung zur Weitergabe Ihrer Informationen an diesen Dienst.

ANMELDEN

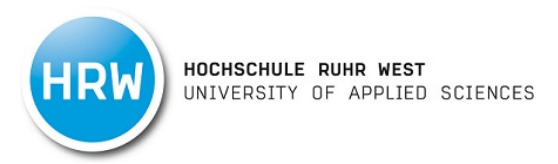

3. Suchen Sie nun nach der Zeitschrift (nicht nach dem Titel des Aufsatzes). Am einfachsten ist es, wenn Sie mit der ISSN der entsprechenden Zeitschrift suchen.

| HRW HOCHSCHULE RUHR WEST<br>UNIVERSITY OF APPLIED SCI                                                                                                    | ENCES                   |         |      |                      |      | _              |
|----------------------------------------------------------------------------------------------------|-------------------------|---------|------|----------------------|------|----------------|
| SUCHE - FERNLEIHE                                                                                                    | DATENBANKEN             | KONTO - |      |                      | ₩ ★0 | 🖻 MA007103 abi |
|                                                                                                    |                         |         |      |                      |      |                |
|                                                                                                    |                         |         |      |                      |      |                |
| itel suchen / Treffer auswählen / Bes                                                                                                    | tellformular ausfüllen  |         | Best | ellung abgeschlosser | n    |                |
| itel suchen / Treffer auswählen / Bes<br>von 3                                                                                                    | tellformular ausfüllen  |         | Best | ellung abgeschlosser | n    |                |
| itel suchen / Treffer auswählen / Bes<br>von 3<br>Bücher und Abschnitte aus Büche                                                                                    | tellformular ausfüllen  |         | Best | ellung abgeschlosser |      |                |
| itel suchen / Treffer auswählen / Bes<br>Von 3<br>Bücher und Abschnitte aus Büche<br>Wörter aus dem Zeitschriftentitel:                                              | rn Zeitschriftenartikel |         | Best | ellung abgeschlosser |      |                |
| itel suchen / Treffer auswählen / Bes<br>Von 3<br>Bücher und Abschnitte aus Bücher<br>Wörter aus dem Zeitschriftentitel:<br>Anfang des Zeitschriftentitels:          | rn Zeitschriftenartikel |         | Best | ellung abgeschlosser |      |                |
| itel suchen / Treffer auswählen / Bes<br>Von 3<br>Bücher und Abschnitte aus Bücher<br>Wörter aus dem Zeitschriftentitel:<br>Anfang des Zeitschriftentitels:<br>ISSN: | rn Zeitschriftenartikel |         | Best | ellung abgeschlosser |      |                |

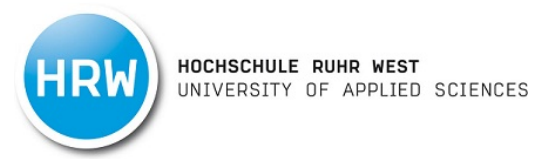

4. Wählen Sie im Trefferbereich die richtige Zeitschrift über den Button "Zum Bestellformular" aus.

| SUCHE -                                                                                                    | FERNLEIHE -                                                                                                    | DATENBANKEN                                                                                                    | KONTO -                                                         |            |                                                                        | ★0 ₽                                                                                         |                  |
|----------------------------------------------------------------------------------------------------|----------------------------------------------------------------------------------------------------|----------------------------------------------------------------------------------------------------|-----------------------------------------------------------------|------------|------------------------------------------------------------------------|----------------------------------------------------------------------------------------------|------------------|
| 🎓 / Fernleih                                                                                                    | e / Suchergebnisse                                                                                                    |                                                                                                    |                                                                 |            |                                                                        |                                                                                              |                  |
| Titel suchen or                                                                                                    | / Treffer auswählen / E                                                                                                    | Bestellformular ausfüllen                                                                                                    |                                                                 | Ве         | stellung abgeschlossen                                                 |                                                                                              |                  |
|                                                                                                    | 1 von 3                                                                                                    |                                                                                                    |                                                                 |            |                                                                        |                                                                                              |                  |
| Wörter aus de                                                                                                    | em Zeitschriftentitel:                                                                                                    |                                                                                                    |                                                                 |            | <b>Q</b> Suchen                                                        |                                                                                              |                  |
| Anfang des Ze                                                                                                    | eitschriftentitels:                                                                                                    |                                                                                                    |                                                                 |            |                                                                        |                                                                                              |                  |
| 1000                                                                                                    |                                                                                                    | 0241 4608                                                                                                    |                                                                 |            |                                                                        |                                                                                              |                  |
| ISSN:                                                                                                    |                                                                                                    | 0541-4698                                                                                                    |                                                                 |            | *                                                                      |                                                                                              |                  |
| ISSN:<br>Körperschaft:                                                                                                    | :                                                                                                    | 0341-4698                                                                                                    |                                                                 |            | ×                                                                      |                                                                                              |                  |
| Körperschaft:<br>Trefferb<br>Zeitschrift<br>1 Persona                                                                                 | <b>ereich 1 - 20</b><br>endatenbank (ZD<br>Iwirtschaft Jubiläumshe                                                                                                    | B): 4 Treffer                                                                                                    | ient                                                            |            | X Zum Bestellformular                                                  | Suche in einer Datenbank<br>1 von 1<br>Durchsuchte Datenbank                                 | : 4 Treffer      |
| Körperschaft:<br>Trefferb<br>Zeitschrift<br>1 Persona<br>Kriftel: Lu                                                                  | <b>ereich 1 - 20</b><br>endatenbank (ZD<br>Iwirtschaft Jubiläumshe<br>ichterhand, 1994 nachgewie                                                                                                    | B): 4 Treffer<br>ft : Erfolgreiches Managem<br>sen                                                                                                    | ent                                                             |            | X<br>Zum Bestellformular                                               | Suche in einer Datenbank<br>1 von 1<br>Durchsuchte Datenbank<br>Zeitschriftendatenbank (ZDB) | : 4 Treffer<br>4 |
| Körperschaft:<br>Trefferb<br>Zeitschrift<br>1 Persona<br>Kriftel: Lu<br>2 Persona<br>Kriftel: Lu                                      | ereich 1 - 20<br>endatenbank (ZD<br>Iwirtschaft Jubiläumshe<br>Ichterhand, 1994 nachgewie<br>Iwirtschaft : Archiv<br>Ichterhand, 1994/99(1999) -                                                                                                    | B): 4 Treffer<br>ft : Erfolgreiches Managem<br>sen                                                                                                    | ent<br>eingest.                                                 | ;          | Zum Bestellformular<br>Zum Bestellformular                             | Suche in einer Datenbank<br>1 von 1<br>Durchsuchte Datenbank<br>Zeitschriftendatenbank (ZDB) | : 4 Treffe       |
| Körperschaft:<br>Trefferb<br>Zeitschrift<br>1 Persona<br>Kriftel: Lu<br>2 Persona<br>Kriftel: Lu<br>3 Persona<br>Frankfurt<br>Nachgew | ereich 1 - 20<br>endatenbank (ZD<br>Iwirtschaft Jubiläumshei<br>Ichterhand, 1994 nachgewie<br>Iwirtschaft : Archiv<br>Ichterhand, 1994/99(1999) -<br>Iwirtschaft : das Magazi<br>am Main: F.A.Z. BUSINESS<br>iesen 2000 -                                | B): 4 Treffer<br>ft : Erfolgreiches Managem<br>sen<br>1996/2002(2003); damit Ersch. (<br>n für den Job HR<br>MEDIA GmbH - Ein Unternehm                                           | ent<br>eingest.<br>ien der F.A.ZGrupp                           | e,         | X<br>Zum Bestellformular<br>Zum Bestellformular<br>Zum Bestellformular | Suche in einer Datenbank<br>1 von 1<br>Durchsuchte Datenbank<br>Zeitschriftendatenbank (ZDB) | : 4 Treffer      |
| Körperschaft:<br>Trefferb<br>Zeitschrift<br>1 Persona<br>Kriftel: Lu<br>2 Persona<br>Frankfurt<br>Nachgew<br>Nicht be                 | ereich 1 - 20<br>endatenbank (ZD<br>Iwirtschaft Jubiläumshe<br>Ichterhand, 1994 nachgewie<br>Iwirtschaft : Archiv<br>Ichterhand, 1994/99(1999) -<br>Iwirtschaft : das Magazi<br>Isam Main: F.A.Z. BUSINESS<br>iesen 2000 -<br>stellbar Diese Online-Ress | B): 4 Treffer<br>ft : Erfolgreiches Managem<br>sen<br>1996/2002(2003): damit Ersch. o<br>n für den Job HR<br>MEDIA GmbH - Ein Unternehm<br>Durce kann leider <b>nicht</b> per Fer | ient<br>eingest.<br>ien der F.A.ZGrupp<br>rnleihe bestellt werd | e,<br>len! | X<br>Zum Bestellformular<br>Zum Bestellformular<br>Zum Bestellformular | Suche in einer Datenbank<br>1 von 1<br>Durchsuchte Datenbank<br>Zeitschriftendatenbank (ZDB) | : 4 Treffe       |

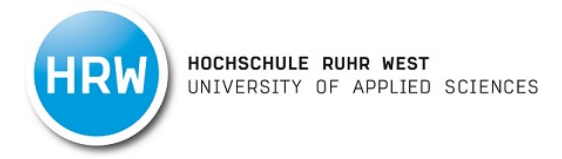

5. Füllen Sie nun die Angaben zum Aufsatz aus.

| HOCHSCHULE RUHR WEST<br>UNIVERSITY OF APPLIED SCIENCES |                        |             |         |  |  |  |  |
|--------------------------------------------------------|------------------------|-------------|---------|--|--|--|--|
| SUCHE -                                                | FERNLEIHE -            | DATENBANKEN | KONTO - |  |  |  |  |
| 🎓 / Fernleihe /                                        | Suchergebnisse / Beste | llformular  |         |  |  |  |  |

| Titel suchen ок / Treffer auswählen ок / | Bestellformular ausfüllen | Bestellung abgeschlossen |
|------------------------------------------|---------------------------|--------------------------|
|                                          | 2 von 3                   |                          |

### Angaben zur Zeitschrift

| Titel:           | Personalwirtschaft : Archiv |
|------------------|-----------------------------|
| Erscheinungsort: | Kriftel                     |
| Verlag:          | Luchterhand                 |
| ISSN:            |                             |
| Quelle:          | ZDB                         |
| ID:              | 2002339-X                   |

#### Angaben zum Aufsatz

Aufsätze aus Zeitungen und sogenannten Kioskzeitschriften (z.B. Focus, Stern, Newsweek u.ä.) dürfen aus urheberrechtlichen Gründen nach § 60e UrhG 🗗 nicht über die Fernleihe geliefert werden.

| Aufsatzautor*:     | Müller, Erik                           |
|--------------------|----------------------------------------|
| Aufsatztitel*:     | Personalwirtschaft in der Bauindustrie |
| Erscheinungsjahr*: | 2023                                   |
| Band / Heft*:      | Band 5 Heft 3                          |
| Seitenangaben*:    | 33-45                                  |

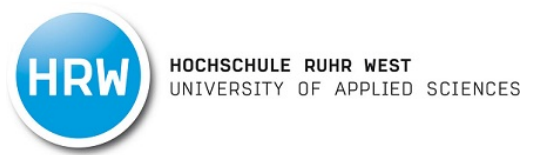

6. Geben Sie bei den Lieferbedingungen den Abholort an, falls aus lizenzrechtlichen Gründen nur eine Papierkopie geliefert werden kann. Mit dem Button "Jetzt bestellen", wird die Aufsatzfernleihe kostenpflichtig (1,50 €) für Sie ausgelöst.

| Lieferbedingungen                                             |                                                                                                    |
|---------------------------------------------------------------|----------------------------------------------------------------------------------------------------|
| Aufgrund einer Vereinbarung<br>bermittelt, sofern diesem nic! | mit den Verwertungsgesellschaften wird der Aufsatz an den/die Besteller/in elektronisch<br>ht lizenzrechtliche Grnde entgegen stehen.                          |
| Abholort (falls eine Papierkopie ge-<br>liefert wird) *:      | O 00 Bibliothek Mülheim, Ausleihtheke<br>O 10 Bibliothek Bottrop, Ausleihtheke                                                                                 |
| Kostenübernahme bis maximal (in                               | 8 ~                                                                                                    |
| Euro):                                                        | Bei der Anfertigung von Kopien von mehr als 20 Seiten können Zusatzkosten anfallen. Die Höhe der Kosten hängt von der jeweiligen Lieferbibliothek ab. [Info 🗗] |
| Anmerkungen zu dieser Bestel-                                 |                                                                                                    |
| lung:                                                         |                                                                                                    |
| Zweckbestimmung des zu liefern-<br>den Aufsatzes*:            | 🗌 Ja, der Aufsatz dient persönlichen nichtkommerziellen bzw. wissenschaftlichen Zwecken.                                                                       |

#### Persönliche Angaben

Bitte beachten Sie die Datenschutzhinweise und dort insbesondere den Punkt Nutzung der Online-Fernleihe.

| Name:                                                                            |               | Janice Kutschan                                   |                                                                                   |                    |                                                                    |  |
|----------------------------------------------------------------------------------|---------------|---------------------------------------------------|-----------------------------------------------------------------------------------|--------------------|--------------------------------------------------------------------|--|
| E-Mail-Adresse:                                                                  |               | janice.kutschan@hs-ruhrwest.c                     | de                                                                                |                    |                                                                    |  |
| Zahlungsar                                                                       | t             |                                                   |                                                                                   |                    |                                                                    |  |
| Abrechnung der G                                                                 | iebühren über | das Benutzerkonto in Ihrer E                      | 3ibliothek [Info <b>岱</b> ]                                                       |                    |                                                                    |  |
| <b>Info / Kontakt</b><br>Bibliothek kontaktie<br>Impressum<br>Datenschutzerkläru | eren 🗹        | Erklärung zur Barrierefreiheit<br>Leichte Sprache | Weitere Dienstleistungen<br>Anschaffungsvorschlag ☑<br>Hochschulschriftenserver ☑ | Book a librarian 🗹 | <mark>ご DigiBib</mark><br>Version 7.84<br>© <u>hbz NRW</u> ば, 2024 |  |
|                                                                                  |               |                                                   |                                                                                   |                    |                                                                    |  |

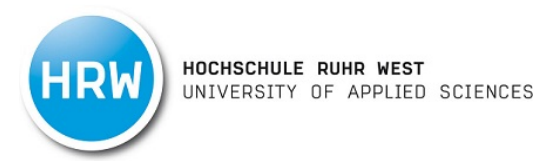

## **Datenbanken und E-Zeitschriften**

 Unsere Datenbanken und E-Zeitschriften finden Sie unter dem Reiter "Datenbanken". Die Sortierung erfolgt nach Fachbereichen. Sobald Sie den jeweiligen, relevanten Link in der Trefferliste angeklickt haben, werden Sie zur Log-In-Seite weitergeleitet. Dort loggen Sie sich mit Ihrer Hochschulkennung und Passwort ein.

| 🎓 / Datenbanken                                         |                                       |        |                                   |         |
|---------------------------------------------------------|---------------------------------------|--------|-----------------------------------|---------|
| iche nach weiteren Datenban                             | ken                                   |        |                                   |         |
| Titel, Beschreibung, Schlagwörter                       | C                                     | Suchen |                                   |         |
|                                                         |                                       |        |                                   |         |
| achgebiet                                               |                                       |        |                                   |         |
| Allgemein                                               | FB 2 Wirtschaftsinstitut              | 27     | FB 4 Institut Naturwissenschaften | 10      |
| FB 1 Institut Energiesysteme und Energiewirt-<br>schaft | 21 FB 3 Institut Bauingenieurwesen    | 9      | TOP-Datenbanken                   | 51      |
| -B 1 Institut Informatik                                | FB 3 Institut Maschinenbau            | 8      | Zeitschriften A-Z                 | 123.894 |
|                                                         | FB 4 Institut Mess- und Sensortechnik | 12     |                                   |         |
|                                                         |                                       |        |                                   |         |

#### Zeichenerklärung

Frei zugänglich
 Ton der Bibliothek lizenziert
 Ton der Bibliothek lizenziert
 Ton der Bibliothek lizenziert
 Ton der Bibliothek lizenziert
 Ton der Bibliothek lizenziert
 Ton der Bibliothek lizenziert
 Ton der Bibliothek lizenziert

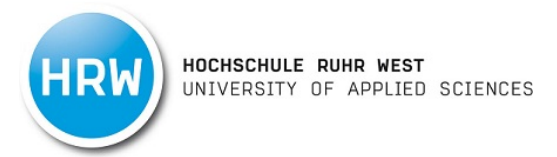

2. Wenn Sie nachschauen möchten, ob die Hochschulbibliothek die von Ihnen benötigte Zeitschrift auch als E-Zeitschriften bereitstellt, klicken Sie auf den Bereich "Zeitschriften A-Z". Hier können Sie über "Suche nach weiteren Quellen im Fachgebiet Zeitschriften A-Z" " nach dem gewünschten Titel der Zeitschrift suchen.

| HRW HOCHSCHULE RUHR MEST<br>UNIVERSITY OF APPLIED SCIENCES                                                   |                       |                              |                    |                                 |            |       |                                                                |  |  |  |
|----------------------------------------------------------------------------------------------------|-----------------------|------------------------------|--------------------|---------------------------------|------------|-------|----------------------------------------------------------------|--|--|--|
| SUCHE - FERN                                                                                                 | LEIHE 🔻               | DATENBANKEN                  | KONTO -            |                                 |            |       | · 귀동 ★ 0 · 퀸 Anmelden                                          |  |  |  |
| 🎓 / Datenbanken / Zeits                                                                                      | chriften A-Z          |                              |                    |                                 |            |       |                                                                |  |  |  |
| Suche nach weiteren Quellen im Fachgebiet Zeitschriften A-Z                                                  |                       |                              |                    |                                 |            |       |                                                                |  |  |  |
| Titel, Beschreibung, Schlagwörter                                                                            |                       |                              |                    |                                 |            | en    |                                                                |  |  |  |
| 123.894 Treffer                                                                                              | 4 5                   |                              |                    | Sortierung:                     | î↓ Titel A | A-Z ▼ | Aktive Suchfilter<br>× Fachgebiet: Zeitschriften A-Z<br>Quelle |  |  |  |
| 1 💷 📄 Osaka-D                                                                                                | aigaku-keizai         | gaku = Osaka Economic Pa     | apers              |                                 | ☆ 🖻        |       | Elektronische zeitschrift 123.894                              |  |  |  |
| 2 💷 📄 Oy o-chishitsu Nihon oy o chishitsu gakkai / Journal of the Japan Society of Engineering Geology 😒 😢 🕕 |                       |                              |                    |                                 |            |       | Zugang T2.987 Frei zugänglich T2.987                           |  |  |  |
| 3 💷 🗐 Oy o-chishitsu Nihon oy o chishitsu gakkai / Journal of the Japan Society of Engineering Geology 😒 😢 👭 |                       |                              |                    |                                 |            |       | Bibliothek lizenziert                                          |  |  |  |
| 4 💷 📄 °Arsskrift<br>Tuborgfor                                                                                | / Carlsbergfo<br>ndet | ndet ; Carlsberg Laborato    | rium ; Frederiksb  | oorgmuseet ; Ny Carlsbergfondet | ; 🕁 🖻      |       | Schlagwort<br>Algemeine medizinische 1.274                     |  |  |  |
| 5 💷 📰 +pat+ (For                                                                                             | rmerly: Schwe         | eizerisches Patent-, Muste   | r- und Markenbla   | att / 2, Erfindungspatente)     | ☆ 🖻        | "     | Zeitschriften Allgemeine Naturwissenschaften 1.100             |  |  |  |
| 6 💷 📄 \$foo : Per                                                                                            | l-Magazin             |                              |                    |                                 | ☆ 🖻        | •     | Unternehmensführung 931                                        |  |  |  |
| <b>7</b> 💷 📄 027.7 : Zei                                                                                     | itschrift für B       | ibliothekskultur = Journal i | for Library Cultur | re (2013 - 2020)                | ☆ 🖻        | . 11  | Neurologie905Finanzwirtschaft869                               |  |  |  |
| 8 🔲 📰 📰 027.7 : Zei                                                                                          | tschrift für B        | ibliothekskultur = Journal i | for Library Cultur | re (2021-)                      | ☆ 🗳        |       | ✓ 45 weitere                                                   |  |  |  |